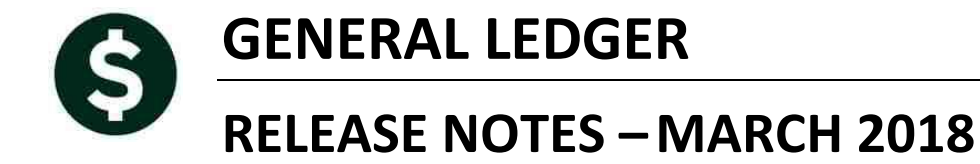

This document explains new product enhancements added to the ADMINS Unified Community for Windows **General Ledger** system.

#### **TABLE OF CONTENTS**

| 1. | LEDG | GERS 🕨 ACCOUNT MAINTENANCE 🕨 FUND ELEMENTS                    | . 2 |
|----|------|---------------------------------------------------------------|-----|
|    | 1.1. | Added column to Fund Edit List [FIX]                          | . 2 |
| 2. | POST | TING TRANSACTIONS [FIX]                                       | . 2 |
| 3. | ACCO | OUNT SECURITY REBUILD TO AFFECT PREVIOUS YEARS [FIX]          | . 3 |
| 4. | REPO | ORTS LEDGERS 🕨 REPORTS 🕨 REPORT LIBRARY [TRANSACTION HISTORY] | . 3 |
|    | 4.1. | #1050 – PO Transactions [New]                                 | . 3 |
|    | 4.2. | #1659-Transactions Current vs Prior for Date Range [New]      | . 4 |
| 5. | REPO | ORTS "DROPPING OUT OF SIGHT" [FIX]–V92 SITES ONLY             | . 6 |
| 6. | HELP | P REFERENCE LIBRARY                                           | . 7 |
|    | 6.1. | New or Updated Documentation                                  | . 7 |

## **1. LEDGERS ACCOUNT MAINTENANCE FUND ELEMENTS**

## 1.1. Added column to Fund Edit List [FIX]

Columns were added to represent the columns available on the Fund Element screen. This is only in effect for the Excel<sup>®</sup> version of the report.

| 4           | A   | В       | С                            | D          | E            | F          | G                  | Н          |              | J          | K              | L           | M          | N    | 0        |
|-------------|-----|---------|------------------------------|------------|--------------|------------|--------------------|------------|--------------|------------|----------------|-------------|------------|------|----------|
| 1 <u>Ta</u> | ble | Element | Description                  | Category 1 | Description  | Category 2 | Description        | Category 3 | Description  | Category 4 | Description    | Begin Date  | Managed By | Enc? | Status   |
| 2 Fu        | nd  | 0100    | TRASH-OPERATING              | TRASH      | TRASH        | EN         | ENTERPRISE         | PR         | PROPRIETARY  |            |                |             |            |      | Active   |
| 3 Fu        | nd  | 0200    | WATER-OPERATING              | WATER      | WATER        | EN         | ENTERPRISE         | PR         | PROPRIETARY  |            |                |             |            |      | Active   |
| 4 Fu        | nd  | 0300    | SEWER-OPERATING FUND         | SEWER      | SEVVER ENTER | FEN        | ENTERPRISE         | PR         | PROPRIETARY  |            |                |             |            | N    | Active   |
| 5 Fu        | nd  | 0444    | ERATE CREDITS FOR TECHNOLOGY |            |              |            |                    |            |              |            |                | 01-Jul-2014 |            | Y    | Inactive |
| 6 Fu        | nd  | 1000    | GENERAL FUND                 |            |              | GN         | GENERAL            | GV         | GOVERNMENTAL |            |                |             |            |      | Active   |
| 7 Fu        | nd  | 2000    | SPECIAL REVENUE              |            |              |            |                    | GV         | GOVERNMENTAL |            |                |             |            |      | Active   |
| 8 Fu        | nd  | 2009    |                              |            |              |            |                    |            |              |            |                |             |            |      | Inactive |
| 9 Fu        | nd  | 2010    | SCHOOL GRANTS                |            |              |            |                    | GV         | GOVERNMENTAL |            |                |             |            |      | Active   |
| 10 Fu       | nd  | 2020    | SCHOOL LUNCH PROGRAM         | SCHOOL     | SCHOOL       | AF         | LUNCH PROGRAM      | GV         | GOVERNMENTAL | SF         | SPECIAL REVENU | JE-FEDERAL  |            |      | Active   |
| 11 Fu       | nd  | 2030    | SCHOOL SECURITY 2013 GRANT   | SCHOOL     | SCHOOL       | AA         | STATE GRANT        | GV         | GOVERNMENTAL | SS         | SPECIAL REVENU | JE-STATE    |            |      | Active   |
| 12 Fu       | nd  | 2040    | SCHOOL CHOICE, REC TUITION   | SCHOOL     | SCHOOL       | AD         | OTHER TUITION      | GV         | GOVERNMENTAL | SR         | SPECIAL REVENU | JE-REVOLVIN |            |      | Active   |
| 13 Fu       | nd  | 2050    | CPC (E.C.CH188)              | SCHOOL     | SCHOOL       | AH         | OTHER STATE GRANTS | GV         | GOVERNMENTAL | SS         | SPECIAL REVENU | JE-STATE    |            |      | Active   |

**Figure 1: Before** 

| A     | B       | c                            | D          | E                     | F          | G           | н          | 1                  | J          | K           | L           | M          | N (       | C                    | P G          | a R     | S    |  |
|-------|---------|------------------------------|------------|-----------------------|------------|-------------|------------|--------------------|------------|-------------|-------------|------------|-----------|----------------------|--------------|---------|------|--|
| Table | Element | Description                  | Category 1 | Description           | Category 2 | Description | Category 3 | <b>Description</b> | Category 4 | Description | Begin Date  | Managed By | Enc? Stat | tus <mark>S</mark> i | <u>m? Cl</u> | 12 RI 3 | Bd?  |  |
| Fund  | 0100    | TRASH-OPERATING              | TRASH      | TRASH                 | EN         | ENTERPRISE  | PR         | PROPRIETARY        |            |             |             |            | Acti      | ive <mark>N</mark>   | o Ye         | es Ye   | 8 No |  |
| Fund  | 0200    | WATER-OPERATING              | WATER      | WATER                 | EN         | ENTERPRISE  | PR         | PROPRIETARY        |            |             |             |            | Acti      | ive <mark>N</mark>   | o Ye         | es Ye   | s No |  |
| Fund  | 0300    | SEWER-OPERATING FUND         | SEVVER     | SEWER ENTERPRISE FUND | EN         | ENTERPRISE  | PR         | PROPRIETARY        |            |             |             |            | N Acti    | ive <mark>N</mark> o | o Ye         | es No   | No   |  |
| Fund  | 0444    | ERATE CREDITS FOR TECHNOLOGY |            |                       |            |             |            |                    |            |             | 01-Jul-2014 |            | Y Inac    | tive No              | o Ye         | es No   | No   |  |
| Fund  | 1000    | GENERAL FUND                 |            |                       | GN         | GENERAL     | GV         | GOVERNMENTAL       |            |             |             |            | Acti      | ive No               | o Ye         | es No   | No   |  |
| Fund  | 2000    | SPECIAL REVENUE              |            |                       |            |             | GV         | GOVERNMENTAL       |            |             |             |            | Acti      | ive <mark>Y</mark> i | es           |         |      |  |
| Fund  | 2009    |                              |            |                       |            |             |            |                    |            | 1           |             |            | Inac      | tive N               | o No         | o No    | No   |  |

Figure 2: After

[ADM-AUC-GL-8274]

# 2. POSTING TRANSACTIONS [FIX]

With the last software update, a new module control (#91) was implemented to prevent posting users from becoming locked if they stepped away from the desk for longer than the site timeout interval.

|      | System Module Control                                     |        |        |  |  |  |  |  |  |  |  |  |  |
|------|-----------------------------------------------------------|--------|--------|--|--|--|--|--|--|--|--|--|--|
| Seq# | Description                                               | Answer |        |  |  |  |  |  |  |  |  |  |  |
| 90   | Site Timeout Interval for Screens [600 seconds]           | 1800   | 1 Edit |  |  |  |  |  |  |  |  |  |  |
| 99   | Email list to use for Abnormal Terminations Notifications | SYABNO | Tron   |  |  |  |  |  |  |  |  |  |  |

Figure 3: Module Control 91 sets the timeout for Posting / Approvals screens

If a posting process exceeded the length of time specified in the module control #91, the user would see an error message once the **[OK]** button was clicked on the notification popup indicating that the posting was complete:

| 1               | Post GL Transactions              |                      |              |                         |  |  |  |  |  |  |  |  |  |  |  |
|-----------------|-----------------------------------|----------------------|--------------|-------------------------|--|--|--|--|--|--|--|--|--|--|--|
| Goto<br>Actions | 1 Select All 2 Des                | elect AI 3 Edit List | 4 Post to GL |                         |  |  |  |  |  |  |  |  |  |  |  |
| ✓ 2018 4        | 63914 15429,72                    | 30659,44             |              | I reasury Receipt Lines |  |  |  |  |  |  |  |  |  |  |  |
| 2018 4          | 63912 109851.48<br>63910 18759.52 | 211/02,96            |              | Revenue Perei XECUT     |  |  |  |  |  |  |  |  |  |  |  |
| 2018 4          | 63907 712,50                      | 729,72               |              | Revenue Recei           |  |  |  |  |  |  |  |  |  |  |  |
| 2018 4          | 63904 216457.34                   | 301170.26            |              | Revenue Recei           |  |  |  |  |  |  |  |  |  |  |  |
| 2018 4          | 63902 191288,92                   | 271954,98            |              | Revenue Recei           |  |  |  |  |  |  |  |  |  |  |  |
| 2018 4          | 63900 2010.45                     | 4020.90              |              | Journal Entry           |  |  |  |  |  |  |  |  |  |  |  |
| 2018 4          | 63899 4002.67                     | 4899.05              |              | Revenue Recei           |  |  |  |  |  |  |  |  |  |  |  |
| 2018 4          | 63896 134475,20                   | 134475,20            | 134475,20    | Purchase Orde           |  |  |  |  |  |  |  |  |  |  |  |
| ✓ 2018 4        | 63895 13489.47                    | 17149.70             |              | Revenue Recei           |  |  |  |  |  |  |  |  |  |  |  |
| ✓ 2018 4        | 63892 25174.31                    | 29656,28             |              | Revenue Receipt Lines   |  |  |  |  |  |  |  |  |  |  |  |
| 2018 4          | 63889 3548.43                     | 4175,27              |              | Revenue Receipt Lines   |  |  |  |  |  |  |  |  |  |  |  |

Figure 4: Before - Invalid RET at Paragraph 19 message

The message appeared even though the posting completed successfully. Now, the user is no longer required to click on an "OK" button once the posting is complete. The system instead displays this screen, with a message indicating that the posting was successful.

ADMINS Unified Community General Ledger

| THERESA 's Support Help |                         |                     |                         |  |  |  |  |  |  |  |  |  |
|-------------------------|-------------------------|---------------------|-------------------------|--|--|--|--|--|--|--|--|--|
| Last Ran Post           | Transactions to Led     | gers                | on 15-Feb-2018 15:56:03 |  |  |  |  |  |  |  |  |  |
| Results                 | sfully completed Post T | ransactions to Ledg | gers .                  |  |  |  |  |  |  |  |  |  |

Figure 5: After – Displays the Support Help Page with the success message in the Remarks field.

[ADM-AUC-GL-8283]

# 3. ACCOUNT SECURITY REBUILD TO AFFECT PREVIOUS YEARS [FIX]

The program that copied previous year's account security has been modified to exclude users that no longer have account security set up on their user profile tab. This will reduce the size of the security file and streamline the overnight jobs.

[ADM-AUC-GL-8281]

# 4. REPORTS LEDGERS ▶ REPORTS ▶ REPORT LIBRARY [TRANSACTION HISTORY]

## 4.1. #1050 – PO Transactions [New]

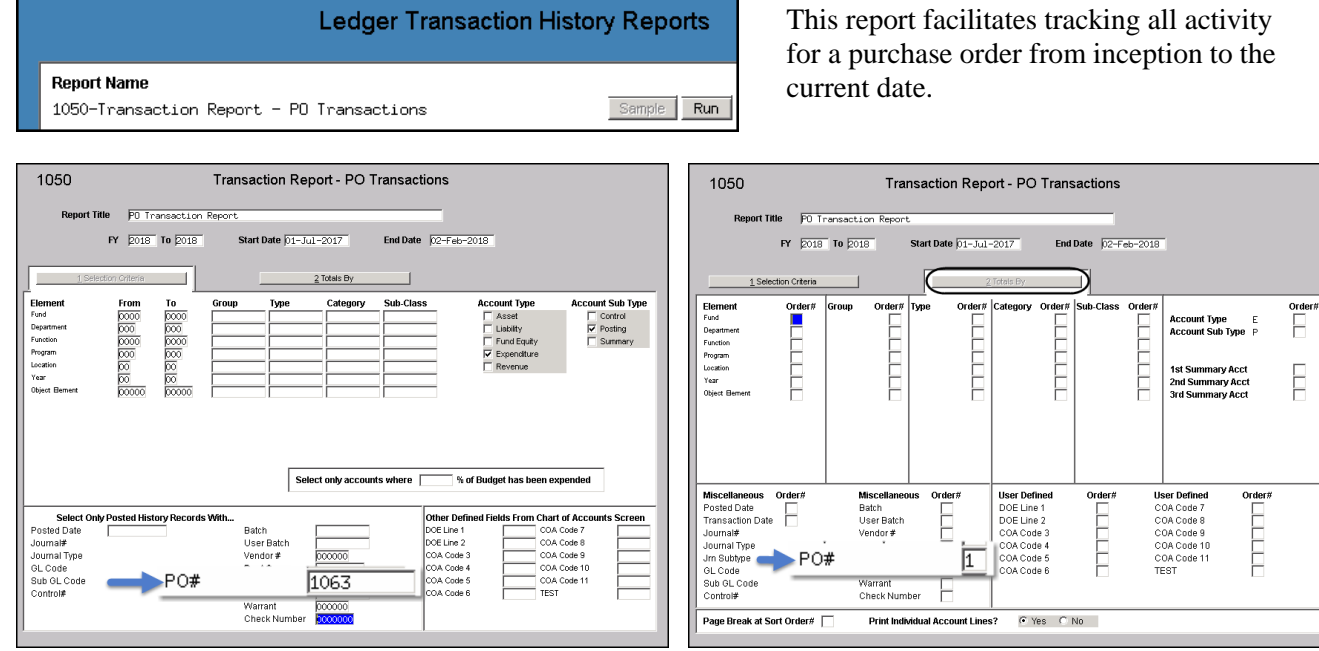

Figure 6 Setting criteria for running the new report for a single purchase order

On the "Totals By" screen, enter a number "1" in the PO# field to total by purchase order. Run the report for PO 1063 for fiscal year 2018, using the criteria shown and selecting the Print/Preview/PDF<sup>®</sup> option to yield this result:

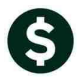

#### ADMINS Unified Community General Ledger

| 1050-GLTRND                                            | ETPO.R                                    | EP                     |            | Pr             | inted      | 12-Mar   | -2018 | at 13:03:11 k              | by MUPDEVS      |                    |                   |             |                  |         |           | Page 1                                       |
|--------------------------------------------------------|-------------------------------------------|------------------------|------------|----------------|------------|----------|-------|----------------------------|-----------------|--------------------|-------------------|-------------|------------------|---------|-----------|----------------------------------------------|
|                                                        |                                           |                        |            |                |            |          |       |                            |                 | Town<br>PO Transac | of<br>tion Report |             |                  |         |           |                                              |
|                                                        |                                           |                        |            |                |            |          |       |                            |                 | 10 1141040         | Jordan Mepbero    |             |                  |         |           |                                              |
|                                                        |                                           |                        |            |                |            |          |       |                            |                 | Fiscal Year:       | 2018 to 2018      |             |                  |         |           |                                              |
| Trans Date                                             | Code                                      | GLPost#                | User       | Batch          | Ref#       | Line     | GLLn  | Posted On                  | Rollover Amount | Encumbrance        | Enc. Change       | Enc. Relief | Enc. Liquidation | Balance | Payments  | Vendor                                       |
|                                                        |                                           |                        |            |                |            |          |       |                            |                 |                    |                   |             |                  |         |           |                                              |
| PO Ref.:1                                              | 063                                       |                        |            |                |            |          |       |                            |                 |                    |                   |             |                  |         |           |                                              |
| 10-Jan-2018                                            | AP02                                      | 11749                  |            | SP352          | 5869       | 62       | 1     | 10-Jan-2018                |                 |                    |                   |             |                  |         | 5,497.00  | 003482-GRAYBAR ELECT                         |
| 10-Jan-2018                                            | P002                                      | 11749                  |            | SP352          | 106        | 32       | 1     | 10-Jan-2018                |                 |                    |                   | (5,497.00)  |                  |         |           | 003482-GRAYBAR ELECT                         |
| 03-Jan-2018<br>27-Dec-2017                             | P003<br>P001                              | 11716<br>11700         |            | 11716<br>11700 | 106<br>106 | 32<br>32 | 1     | 03-Jan-2018<br>02-Jan-2018 |                 | 5,400.00           | 97.00             |             |                  |         |           | 003482-GRAYBAR ELECT<br>003482-GRAYBAR ELECT |
| Total 01-3                                             | 101-52                                    | 185 GENE               | RAL S      | ERVICE         |            |          |       |                            | .00             | 5,400.00           | 97.00             | (5,497.00)  | .00              | .00     | 5,497.00  |                                              |
|                                                        |                                           |                        |            |                |            |          |       |                            |                 |                    |                   |             |                  |         |           |                                              |
| 10-Jan-2018                                            | AP02                                      | 11749                  |            | SP352          | 5869       | 6 1      | 1     | 10-Jan-2018                |                 |                    |                   |             |                  |         | 5,712.38  | 003482-GRAYBAR ELECT                         |
| 10-Jan-2018                                            | P002                                      | 11749                  |            | SP352          | 106        | 31       | 1     | 10-Jan-2018                |                 |                    |                   | (5,712.38)  |                  |         |           | 003482-GRAYBAR ELECT                         |
| 03-Jan-2018<br>27-Dec-2017                             | P003<br>P001                              | 11716<br>11700         |            | 11716<br>11700 | 106        | 31<br>31 | 1     | 03-Jan-2018<br>02-Jan-2018 |                 | 5,809.38           | (97.00)           |             |                  |         |           | 003482-GRAYBAR ELECT<br>003482-GRAYBAR ELECT |
| Total 02-4                                             | 829-53                                    | 084 TOWN               | CENT       | ER LIGH        | ITING P    | H IV     |       |                            | .00             | 5,809.38           | (97.00)           | (5,712.38)  | .00              | .00     | 5,712.38  |                                              |
| Total PO I                                             | Ref.:1                                    | ,063                   |            |                |            |          |       |                            | .00             | 11,209.38          | .00               | (11,209.38) | .00              | .00     | 11,209.38 |                                              |
|                                                        |                                           |                        |            |                |            |          |       |                            |                 |                    |                   |             |                  |         |           |                                              |
| *** Grand                                              | Total                                     | ***                    |            |                |            |          |       |                            | .00             | 11,209.38          | .00               | (11,209.38) | .00              | .00     | 11,209.38 |                                              |
| Account Typ<br>FY: 2018 to<br>Trx. Date:<br>PO Ref.: 1 | ction<br>pe: E<br>0 2018<br>01-Ju<br>,063 | Legend ==<br>1-2017 to | <br>5 12-1 | Mar-201        | .8         |          |       |                            |                 |                    |                   |             |                  |         |           |                                              |

Figure 7 PO Transaction Report for a single purchase order run to Print/Preview/PDF®

| Task 1050: Transaction Report - PO Transactions | × |  |  |  |  |  |  |  |  |  |  |  |
|-------------------------------------------------|---|--|--|--|--|--|--|--|--|--|--|--|
| PO Transaction Report                           |   |  |  |  |  |  |  |  |  |  |  |  |
|                                                 |   |  |  |  |  |  |  |  |  |  |  |  |
| Run as C Preview C Print C PDF © Excel          |   |  |  |  |  |  |  |  |  |  |  |  |
| If Printing use Dupley, a standard and          |   |  |  |  |  |  |  |  |  |  |  |  |
| In Finning use Duplex (• Yes (• No              |   |  |  |  |  |  |  |  |  |  |  |  |
| Lookup OK Cancel Clear All                      |   |  |  |  |  |  |  |  |  |  |  |  |
|                                                 |   |  |  |  |  |  |  |  |  |  |  |  |

Select the "Run as" Excel<sup>®</sup> option to produce a report similar to that shown in Figure 8. The **Ref#** column shows the PO number for Purchase Order transactions (encumbrances, encumbrance changes, encumbrance relief and liquidation); for **payments** against the purchase order, the voucher **#** is shown in the Ref# column.

| X   | GL_Trxn_Detail_PO_MUPDEV5[2] - Excel |              |                  |          |      |             |             |                 |             |             |             |                  |         |           |                      |
|-----|--------------------------------------|--------------|------------------|----------|------|-------------|-------------|-----------------|-------------|-------------|-------------|------------------|---------|-----------|----------------------|
| -   | FILE HO                              | DME INSE     | RT PAGE LA       | YOUT FOR | MULA | S           | DATA R      | EVIEW VIEW      |             |             |             |                  |         |           |                      |
|     |                                      |              |                  |          |      |             |             |                 |             |             |             |                  |         |           |                      |
| D   | 23                                   | - E 🗙        | $\checkmark f_x$ |          |      |             |             |                 |             |             |             |                  |         |           |                      |
| - 4 | A B C D E F G H I J K L M N O        |              |                  |          |      |             |             |                 |             |             |             |                  |         |           |                      |
| 1   | Trans Date                           | Code         | GLPost#          | Ref#     | Line | <u>GLLn</u> | Posted On   | Rollover Amount | Encumbrance | Enc. Change | Enc. Relief | Enc. Liquidation | Balance | Payments  | Vendor               |
| 2   | 10-Jan-2018                          | AP02         | 11749            | 58696    | 2    | 1           | 10-Jan-2018 | 0.00            | 0.00        | 0.00        | 0.00        | 0.00             |         | 5,497.00  | 003482-GRAYBAR ELECT |
| 3   | 10-Jan-2018                          | PO02         | 11749            | 1063     | 2    | 1           | 10-Jan-2018 | 0.00            | 0.00        | 0.00        | -5,497.00   | 0.00             |         | 0.00      | 003482-GRAYBAR ELECT |
| 4   | 03-Jan-2018                          | PO03         | 11716            | 1063     | 2    | 1           | 03-Jan-2018 | 0.00            | 0.00        | 97.00       | 0.00        | 0.00             |         | 0.00      | 003482-GRAYBAR ELECT |
| 5   | 27-Dec-2017                          | PO01         | 11700            | 1063     | 2    | 1           | 02-Jan-2018 | 0.00            | 5,400.00    | 0.00        | 0.00        | 0.00             |         | 0.00      | 003482-GRAYBAR ELECT |
| 6   | 01-3101-521                          | 5 GENERAL SE | RVICE            |          |      |             |             | 0.00            | 0.00        | 5,497.00    | 0.00        | -5,497.00        |         |           |                      |
| 7   | 10-Jan-2018                          | AP02         | 11749            | 58696    | 1    | 1           | 10-Jan-2018 | 0.00            | 0.00        | 0.00        | 0.00        | 0.00             |         | 5,712.38  | 003482-GRAYBAR ELECT |
| 8   | 10-Jan-2018                          | PO02         | 11749            | 1063     | 1    | 1           | 10-Jan-2018 | 0.00            | 0.00        | 0.00        | -5,712.38   | 0.00             |         | 0.00      | 003482-GRAYBAR ELECT |
| 9   | 03-Jan-2018                          | PO03         | 11716            | 1063     | 1    | 1           | 03-Jan-2018 | 0.00            | 0.00        | -97.00      | 0.00        | 0.00             |         | 0.00      | 003482-GRAYBAR ELECT |
| 10  | 27-Dec-2017                          | PO01         | 11700            | 1063     | 1    | 1           | 02-Jan-2018 | 0.00            | 5,809.38    | 0.00        | 0.00        | 0.00             |         | 0.00      | 003482-GRAYBAR ELECT |
| 11  | 02-4829-530                          | 4 TOWN CENT  | ER LIGHTING PH   | IV       |      |             |             | 0.00            | 0.00        | 5,712.38    | 0.00        | -5,712.38        |         |           |                      |
| 12  | _Total_PO R                          | ef.:1,063    |                  |          |      |             |             | 0.00            | 11,209.38   | 0.00        | -11,209.38  | 0.00             | 0.00    | 11,209.38 |                      |
| 13  |                                      |              |                  |          |      |             |             |                 |             |             |             |                  |         |           |                      |
| 14  | ***Total***                          |              |                  |          |      |             |             | 0.00            | 11,209.38   | 0.00        | -11,209.38  | 0.00             | 0.00    | 11,209.38 |                      |
| 15  |                                      |              |                  |          |      |             |             |                 |             |             |             |                  |         |           |                      |

Figure 8 Excel<sup>®</sup> sample

To run the report for *all* purchase orders, leave the PO selection field blank.

[AVON-SUP-SAPLAUC-384]

## 4.2. #1659-Transactions Current vs Prior for Date Range [New]

A new report has been added to the Ledgers report library found under: Ledgers > Reports > Report Library > Transaction History > 1659 - Transactions Current vs Prior for date range

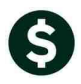

### Ledger Transaction History Reports

| Report Name                                                  |        |     |
|--------------------------------------------------------------|--------|-----|
| 1630-Transaction Detail Report w/Notes                       | Sample | Run |
| 1632-Transaction Detail Report w/Vendor                      | Sample | Run |
| 1639-Transaction Detail Report w/Notes & Vendor              | Sample | Run |
| 1629-Transaction Detail - Debits/Credits Only                | Sample | Run |
| 1631-Transaction Detail - Debit/Credit - No Approp Roll Txns | Sample | Run |
| 1626-Transaction Detail - Debits/Credits (w/ Check#)         | Sample | Run |
| 1633-Transaction Detail Report - Interfund Transfers         | Sample | Run |
| 1634-Transaction Detail w/ Running Balances                  | Sample | Run |
| 1635-Transaction History (Summary)                           | Sample | Run |
| 1667-Transaction Summary (No Appropr Roll Fwd)               | Sample | Run |
| 1636-Transaction Summary (for POs or Vouchers)               | Sample | Run |
| 1540-Transactions affecting a prior period                   | Sample | Run |
| 1699-Transaction Details of Summary Posting                  | Sample | Run |
| 1659-Transactions Current vs Prior for Date Range            | Sample | Run |
| 1050-Transaction Report - PO Transactions                    | Sample | Run |

Figure 9: Location of report in Ledgers > Reports > Report Library > Transaction History

- 1. Only one fiscal year is allowed since the comparison is of one fiscal year against the previous fiscal year (usually transaction history reports require a "from" and "to" fiscal year).
- 2. Select a start and end date range within that fiscal year. It will automatically compare that date range with the prior year date range.
- 3. The report summarizes the amounts posted to the account for that date range, based on the account number. It does not show the individual transactions.

|              | 1659                                                                                                    | T                                                                                                    | ransactions C                                                                                     | urrent vs Prior                                                                                                    | for Date  | Range                                                                                                    |                                                                                                    |
|--------------|----------------------------------------------------------------------------------------------------|----------------------------------------------------------------------------------------------------|---------------------------------------------------------------------------------------------------|----------------------------------------------------------------------------------------------------|-----------|----------------------------------------------------------------------------------------------------|----------------------------------------------------------------------------------------------------|
| Actions      | Report Title                                                                                                | Transaction C                                                                                                    | urrent vs Prior fo                                                                                | or Date Range                                                                                                    |           | _                                                                                                    |                                                                                                    |
|              | F                                                                                                    | Y 2018                                                                                                    | Start Date                                                                                        | 01-Jan-2018                                                                                                    | End Date  | 20-Feb-2018                                                                                                    |                                                                                                    |
|              | 1 Selection                                                                                                 | n Oriteria                                                                                                    |                                                                                                   | 2 Totals By                                                                                                    |           |                                                                                                    |                                                                                                    |
| 3 Run Report | Element<br>Fund<br>Departmerk<br>Function<br>Program<br>Location<br>Year<br>Object Bervent                  | From         To           0000         0000           0000         000           0000         000           000         000           000         000           000         000           000         000           000         000           000         000           000         000           000         000 | Group Type                                                                                        | e Category Category C | Sub-Class | Account Type<br>♥ Asset<br>♥ Liskity<br>♥ Fund Seatry<br>♥ Rependure<br>♥ Revenue                                                                                                    | Account Sub Type                                                                                                    |
|              |                                                                                                    |                                                                                                    |                                                                                                   | Select only accoun                                                                                                    | nts where | % of Budget has been ex                                                                                                    | pended                                                                                                    |
|              | Select Only Pr<br>Posted Date<br>Journal≢<br>Journal≢<br>Journal Type<br>GL Code<br>Sub GL Code<br>Control≢ | osted History Record                                                                                                    | Is With<br>Batch<br>User Batch<br>Vendor ≢<br>Dept Ora<br>PO≢<br>Voucher≢<br>Warrant<br>Check Nur | i<br>o<br>nber                                                                                                    |           | Ather Defined Fields From Chart         COA           OE Line 1         COA           OE Line 2         COA           OA Code 3         COA           OA Code 4         COA           OA Code 5         COA           OA Code 6         TEST | of Accounts Screen Code 7 Code 8 Code 9 Code 10 Code 11 Code 11 Code 1 |

Figure 10: Filter and sorting available, similar to other general ledger reports

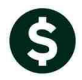

| 1659-GLTRNCURPRI.REP              | Printed 01-Nov-20  | 017 at 09:35:06 | by ANTHEA  |             |                 |                |                 |            |          |        |             |
|-----------------------------------|--------------------|-----------------|------------|-------------|-----------------|----------------|-----------------|------------|----------|--------|-------------|
|                                   |                    |                 |            |             | Town of ADMI    | NS             |                 |            |          |        |             |
|                                   |                    |                 |            | Transaction | Current vs Pri  | or for Date Ra | nge             |            |          |        |             |
|                                   |                    |                 |            |             |                 |                |                 |            |          |        |             |
|                                   |                    |                 |            |             | Fiscal Year:    | 2018           |                 |            |          |        |             |
|                                   |                    |                 |            | ate Ran     | ge: 01-Ju1-2017 | to 01-Nov-201  | 7               |            |          |        |             |
|                                   |                    | =Current Year 2 | 2018       |             |                 |                | =Prior Year 201 | 7          |          |        |             |
| Account Number and Description    |                    | Original Bud    | Bud Adjust | Debit       | Credit          | Encumbrance    | Original Bud    | Bud Adjust | Debit    | Credit | Encumbrance |
|                                   |                    |                 |            |             |                 |                |                 |            |          |        |             |
| 1000-300-2305-110-06-00-51260 TEA | CHER SALARY - HS   | .00             | .00        | .00         | .00             | .00            | .00             | .00        | 2,661.69 | .00    | .00         |
| 1000-300-2305-110-12-00-51260 TEA | CHER SALARY - MIDD | 13,481.00       | .00        | .00         | .00             | .00            | 13,481.00       | .00        | .00      | .00    | .00         |
| 1000-300-2305-111-03-00-51260 KIN | DERGARTEN TEA - SO | 263,672.00      | .00        | .00         | .00             | .00            | 263,672.00      | .00        | .00      | .00    | .00         |
| 1000-300-2310-110-03-00-51260 REA | DING & ELL SPECIAL | 142,186.00      | .00        | .00         | .00             | .00            | 142,186.00      | .00        | .00      | .00    | .00         |
| 1000-300-2310-110-04-00-51260 REA | DING & ELL SPECIAL | 70,199.00       | .00        | .00         | .00             | .00            | 70,199.00       | .00        | .00      | .00    | .00         |
| 1000-300-2310-120-03-00-51260 SPE | D SPECIALIST TEA-S | 300,049.00      | .00        | .00         | .00             | .00            | 300,049.00      | .00        | .00      | .00    | .00         |
| 1000-300-2310-120-04-00-51260 SPE | CIALISTS TEA-MACY  | 135,286.00      | .00        | .00         | .00             | .00            | 135,286.00      | .00        | .00      | .00    | .00         |
| 1000-300-2310-120-05-00-51260 SPE | D SPECIALIST TEA-S | .00             | .00        | .00         | .00             | .00            | .00             | .00        | 2,688.62 | .00    | .00         |

Figure 11: PDF<sup>®</sup> version of the report

| Г   | A                                                               | В               | С                      | D     | E      | F           | G               | Н                      | 1            | J             | K              | L   |  |
|-----|-----------------------------------------------------------------|-----------------|------------------------|-------|--------|-------------|-----------------|------------------------|--------------|---------------|----------------|-----|--|
| 1   | 1                                                               | 2018            | 2018                   | 2018  | 2018   | 2018        | 2017            | 2017                   | 2017         | 2017          | 2017           |     |  |
| 1   | 2 Account Number and Description                                | Original Budget | <b>Bud Adjustments</b> | Debit | Credit | Encumbrance | Original Budget | <b>Bud Adjustments</b> | <u>Debit</u> | <u>Credit</u> | Encumbrance Fu | ind |  |
| 1.1 | 1000-000-0000-000-00-00-12400 TAX LIENS RECEIVABLE              | 0.00            | 0.00                   | 0.00  | 0.00   | 0.00        | -3,684.48       | 0.00                   | 0.00         | 0.00          | 0.00 10        | 00  |  |
| 4   | 1000-000-0000-000-00-13400 AMBULANCE RECEIVABLES                | 0.00            | 0.00                   | 0.00  | 0.00   | 0.00        | -3,416.35       | 0.00                   | 0.00         | 0.00          | 0.00 10        | 00  |  |
| 47  | 1000-000-0000-000-00-20110 ACCRUED TEACHER P/R PAYABLE          | 0.00            | 0.00                   | 0.00  | 50.00  | 0.00        | 1,025,303.59    | 0.00                   | 0.00         | 0.00          | 0.00 10        | 00  |  |
| 6   | 1000-000-0000-000-00-00-20115 SCHOOL ENCUMBRANCES-EXPENSES      | 0.00            | 0.00                   | 0.00  | 0.00   | 0.00        | 23,445.50       | 0.00                   | 0.00         | 0.00          | 0.00 10        | 00  |  |
| 7   | 1000-000-0000-000-00-00-21210 MEDICARE TAXES WITHHOLDING PAYA   | 0.00            | 0.00                   | 0.00  | 0.00   | 0.00        | -366.12         | 0.00                   | 0.00         | 0.00          | 0.00 10        | 00  |  |
| 8   | 1000-000-000-000-00-00-21400 NORFOLK RETIREMENT WITHHOLDING     | 0.00            | 0.00                   | 0.00  | 0.00   | 0.00        | -98,767.22      | 0.00                   | 0.00         | 1,509.51      | 0.00 10        | 00  |  |
| ş   | 1000-000-0000-000-00-00-21410 MASS TEACHERS RETIREMENT WITHHO   | 0.00            | 0.00                   | 0.00  | 0.00   | 0.00        | -218,405.09     | 0.00                   | 0.00         | 835.60        | 0.00 10        | 00  |  |
| 1   | 0 1000-000-0000-000-00-00-21500 ACTIVE EMPLOYESS HEALTH INS DED | 0.00            | 0.00                   | 0.00  | 0.00   | 0.00        | -43,241.62      | 0.00                   | 0.00         | 0.00          | 0.00 10        | 00  |  |
| 1   | 1 1000-000-0000-000-00-00-21510 EMPLOYEE LIFE INSURANCE WITHHOL | 0.00            | 0.00                   | 0.00  | 0.00   | 0.00        | -177.97         | 0.00                   | 0.00         | 2.22          | 0.00 10        | 00  |  |
| 1   | 2 1000 000 0000 000 00 00 21518 100% LIFE DISABILITY CANCER IN  | 0.00            | 0.00                   | 0.00  | 0.00   | 0.00        | 3,836,25        | 0.00                   | 0.00         | 102.19        | 0.00 50        | 00  |  |

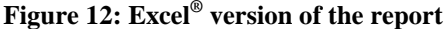

[ADM-AUC-GL-8276]

# 5. REPORTS "DROPPING OUT OF SIGHT" [FIX]-V92 Sites Only

Reports were hidden behind the AUC application, requiring users to minimize the AUC application to view or print reports.

- 1. Adobe  $PDF^{\otimes}$
- 2. Excel<sup>®</sup>
- 3. Preview/LIS format

| 🚥 [CRI] 2057-¥e   | ndor History     | - Vouchers Pay                  | able [theresa]     |                                                                                                    |                            |                    |                       |      |                      | K                                 |                                        |                         |                            |
|-------------------|------------------|---------------------------------|--------------------|----------------------------------------------------------------------------------------------------|----------------------------|--------------------|-----------------------|------|----------------------|-----------------------------------|----------------------------------------|-------------------------|----------------------------|
| File Edit Ledgers | Purchase O       | rders Accounts P                | ayable Fixed As    | sets Humar                                                                                                  | Resources Budget Collec    | tions Tax Motor Ex | cise Misc Billing Sys |      | _ 🗆 🗡                |                                   |                                        | o 🙆 -                   |                            |
|                   | <u>  +   +  </u> | <u>+ ₩  ∰ </u> ₩                | 9 🔳 🗉              | i 🛃 🔒 🖥 🖌                                                                                                   | ]<br>endor History - Vo    | uchers Paya        | ble                   |      |                      | Cell                              | ∎•■Insert +<br>■• Delete +             | Σ * 27<br>              | Find &                     |
| Goto Actions      |                  | <mark>∂04379</mark><br>OMNI HOT | ELS & RESORT       | Local Vendor C iss C inc<br>RESORTS 1089 Code Entered 09-Hov-2017 BLYNCH<br>Class UNCL Unclassified Changed |                            |                    |                       |      |                      |                                   |                                        | ✓Z * Filter *<br>Editin | g                          |
|                   | Beg<br>Endi      | inning Date<br>ing Date         |                    | -                                                                                                    | 1 Clear the Dates          | e Selection        |                       |      | Clear Invoice Select | 27.<br>453.00<br>453.00<br>906.00 | Paid Lie<br>453.00<br>453.00<br>906.00 | K<br>juidated           | Rc<br>0.00<br>0.00<br>0.00 |
| 3 Purch           | ase Orders       |                                 | 4 Vouchers         |                                                                                                    | 5 Disbursemer              | ts                 |                       |      |                      |                                   |                                        |                         |                            |
| Sel Batch         | Voucher#         | Voucher Date                    | Department<br>1202 | Invoice#                                                                                                    | Invoice Date               | Amount             | Remaining Bal Stat    | tus  | Check Type           |                                   |                                        |                         |                            |
| 2462              | 469869           | 16-Nov-2017                     | 1202               | 451701                                                                                                    | 05-Nov-2017                | 453.00             | C10                   | osed | Printed              |                                   |                                        |                         |                            |
|                   |                  |                                 |                    |                                                                                                    |                            |                    |                       |      |                      |                                   |                                        |                         |                            |
| 6 Ven Search      | 7 Orill          | Changed by                      | 8 Excel            |                                                                                                    | 0 Prev<br>Status: Vendor A | 9 Next             |                       |      |                      |                                   | ] 100% 🗩                               |                         | ►<br>•                     |

The user could use Alt|Tab or Insert|Tab keystroke combinations to toggle between the AUC Application and the hidden report.

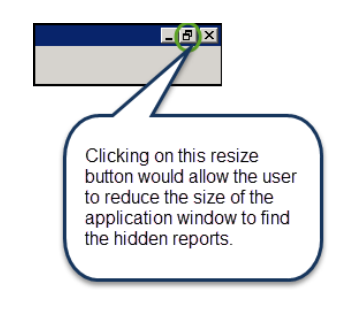

Figure 13 Before – Report "hiding" behind the AUC application

With the software update, the reports will now remain the focal point until the user closes or minimizes the report.

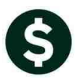

#### ADMINS Unified Community General Ledger

| (theresa)              | Image: Second second second | Prive Insert F<br>Arial ·<br>B I ∐ ·   E                                                                                                    | Page Layout Fo<br>$\mathbf{x} = 8.5 + \mathbf{A}^* \mathbf{A}^*$<br>$\mathbf{A}^* + \mathbf{A}^* \mathbf{A}^*$                                                                                                    | irmulas Dat<br>= = =<br>E = =                                                                                                    | GL_M<br>ata Revie<br>  ≫~~<br>  5≣ 5≣                                                                                                    | onthly_Trl_Bal_THERES.<br>w View Team                                                                                                    | A[2].xml - Microso<br>General                                                                                                    | rft Excel                                                                                                    |                                                                                                    |                                                                                                    | ansert ≠                                                                                                    | Ω<br>Σ •                                                                                                    |                                                                                                    |
|------------------------|----------------------------------------------------------------------------------------------------|----------------------------------------------------------------------------------------------------|----------------------------------------------------------------------------------------------------|----------------------------------------------------------------------------------------------------|----------------------------------------------------------------------------------------------------|----------------------------------------------------------------------------------------------------|----------------------------------------------------------------------------------------------------|----------------------------------------------------------------------------------------------------|----------------------------------------------------------------------------------------------------|----------------------------------------------------------------------------------------------------|----------------------------------------------------------------------------------------------------|----------------------------------------------------------------------------------------------------|----------------------------------------------------------------------------------------------------|
| ccounts Payal          | File Ho<br>Paste V<br>Clipboard S                                                                                                    | Arial · · · · · · · · · · · · · · · · · · ·                                                                                                    | Page Layout Fo<br>• 8.5 • A A<br>• 3 • 3 • A • 4                                                                                                    | irmulas Dat                                                                                                    | ata Revie                                                                                                    | ew View Team                                                                                                    | General                                                                                                    | Ŧ                                                                                                    |                                                                                                    |                                                                                                    | ¦aten Insert ▼                                                                                                    | ۵<br>۲ -                                                                                                    | 0 - 6                                                                                                    |
| Fitle                  | File Ho<br>Paste V<br>Clipboard G                                                                                                    | Arial · · · · · · · · · · · · · · · · · · ·                                                                                                    | Page Layout Fo<br>▼ 8.5 ▼ A A A<br>□ ▼   ③ ▼ A ▼                                                                                                    | ermulas Dat                                                                                                    | ita Revie<br>I IIIIIIIIIIIIIIIIIIIIIIIIIIIIIIIIIII                                                                                                    | ew View Team                                                                                                    | General                                                                                                    | Ŧ                                                                                                    |                                                                                                    |                                                                                                    | ¦a•■ Insert →                                                                                                    | Σ -                                                                                                    |                                                                                                    |
| Fitle iton             | Paste V                                                                                                    | Arial · · · · · · · · · · · · · · · · · · ·                                                                                                    | * 8.5 * A* A*                                                                                                    | = = <mark>=</mark><br>= = =                                                                                                    | ≫<br>:≣::≣                                                                                                    | Wrap Text                                                                                                    | General                                                                                                    | ٣                                                                                                    |                                                                                                    |                                                                                                    | ¦ater Insert ≠                                                                                                    | Σ-                                                                                                    | AT 4                                                                                                    |
| Fitle Mon              | Paste 🛷<br>Clipboard 💈                                                                                                    | B I U -                                                                                                    | * 8.5 * A A<br>= * 3.5 * A A                                                                                                    |                                                                                                    | ***<br>*= *=                                                                                                    | ■• Wrap Text                                                                                                    | General                                                                                                    | Ŧ                                                                                                    | - se - se - se - se - se - se - se - se                                                                                                    | 1 🗖                                                                                                    |                                                                                                    |                                                                                                    | 77 1                                                                                                    |
| Fitle <u>Mon</u>       | Paste 🛷<br>Clipboard 🕫                                                                                                    | BIU-                                                                                                    | - <u>A</u> - <u>A</u> -                                                                                                    | ≡ ≡ ≡                                                                                                    | <= <=                                                                                                    |                                                                                                    |                                                                                                    |                                                                                                    |                                                                                                    |                                                                                                    | The Darks of                                                                                                    |                                                                                                    |                                                                                                    |
| Fitle <mark>Mon</mark> | Clipboard G                                                                                                    | B I U I                                                                                                    | a i   🛩 i 📥 i                                                                                                    |                                                                                                    |                                                                                                    | the second second second second second second second second second second second second second second second se                                                                                                    | ¢ _ 0/ •                                                                                                    | .00.00                                                                                                    | Conditional Form                                                                                                    | at Cell                                                                                                    | B. Delete +                                                                                                    | <b>•</b>                                                                                                    | Sort & Fir                                                                                                    |
| Fitle Mon              | Clipboard 🗔                                                                                                    | East                                                                                                    |                                                                                                    |                                                                                                    | -, -,                                                                                                    | Merge & Center *                                                                                                    | \$ * 70 <b>\$</b>                                                                                                    | .00 .00                                                                                                    | Formatting * as Tab                                                                                                    | le - Styles -                                                                                                    | 📄 Format 🔻                                                                                                    | 2.                                                                                                    | Filter * Sel                                                                                                    |
| Fitle <u>Mon</u>       |                                                                                                    | 10110                                                                                                    | 5                                                                                                    |                                                                                                    | Alignmer                                                                                                    | nt G                                                                                                    | Number                                                                                                    | G                                                                                                    | Styles                                                                                                    |                                                                                                    | Cells                                                                                                    |                                                                                                    | Editing                                                                                                    |
|                        | 6.0                                                                                                    | - (-                                                                                                    | £                                                                                                    | 1                                                                                                    |                                                                                                    |                                                                                                    | 1                                                                                                    |                                                                                                    |                                                                                                    |                                                                                                    | 1                                                                                                    |                                                                                                    | -                                                                                                    |
|                        | AZ                                                                                                    | • (=                                                                                                    | Jx                                                                                                    |                                                                                                    |                                                                                                    |                                                                                                    |                                                                                                    |                                                                                                    |                                                                                                    |                                                                                                    |                                                                                                    |                                                                                                    |                                                                                                    |
| FY [201                |                                                                                                    |                                                                                                    | ρ                                                                                                    | A. C. C. C. C. C. C. C. C. C. C. C. C. C.                                                                                                    |                                                                                                    |                                                                                                    | B                                                                                                    |                                                                                                    | С                                                                                                    | D                                                                                                    |                                                                                                    | E                                                                                                    |                                                                                                    |
|                        | 1 Fiscal Yea                                                                                                    | ar: 2018 for Dates                                                                                                    | from 01-Dec-20                                                                                                    | 17 to 31-Dec-                                                                                                    | -2017                                                                                                    |                                                                                                    |                                                                                                    |                                                                                                    |                                                                                                    |                                                                                                    |                                                                                                    |                                                                                                    |                                                                                                    |
|                        | 2                                                                                                    |                                                                                                    |                                                                                                    |                                                                                                    |                                                                                                    |                                                                                                    |                                                                                                    |                                                                                                    |                                                                                                    |                                                                                                    |                                                                                                    |                                                                                                    |                                                                                                    |
| lection Criteria       | 3 Account an                                                                                                    | nd Description                                                                                                    |                                                                                                    |                                                                                                    |                                                                                                    |                                                                                                    | Beg Balar                                                                                                    | ce                                                                                                    | Pri Balance                                                                                                    | Curr De                                                                                                    | ebits                                                                                                    | Curr C                                                                                                    | redits                                                                                                    |
|                        | 4 101-0000-11                                                                                                    | 200-000000 CASH                                                                                                    |                                                                                                    |                                                                                                    |                                                                                                    |                                                                                                    | 6,740                                                                                                    | ,847.15                                                                                                    | 7,689,298.20                                                                                                    | 5,8                                                                                                    | 24,232.86                                                                                                    | 11                                                                                                    | ,457,216.                                                                                                    |
| From                   | 5 101-0000-11                                                                                                    | 201-000000 WEBSTE                                                                                                    | R BANK                                                                                                    |                                                                                                    |                                                                                                    |                                                                                                    | 101                                                                                                    | ,902.70                                                                                                    | 532,171.34                                                                                                    | 7                                                                                                    | 38,315.74                                                                                                    |                                                                                                    | 7,911.                                                                                                    |
| 000                    | 6 101-0000-11                                                                                                    | 202-000000 CITIZENS                                                                                                    | -3RD PARTY RESCU                                                                                                    | E                                                                                                    |                                                                                                    |                                                                                                    | 246                                                                                                    | ,521.25                                                                                                    | 246,931.56                                                                                                    |                                                                                                    | 0.00                                                                                                    |                                                                                                    | 246,631.                                                                                                    |
| 0000                   | 7 101-0000-11                                                                                                    | 320-000000 CASH -C                                                                                                    | ITY HOSPITALIZATIC                                                                                                    | DN                                                                                                    |                                                                                                    |                                                                                                    | 6                                                                                                    | 930.67                                                                                                    | 6,935.35                                                                                                    |                                                                                                    | 0.00                                                                                                    |                                                                                                    | 0.                                                                                                    |
| 00000                  | 8 101-0000-11                                                                                                    | 320-111301 CASH -C                                                                                                    | ITY HOSPITALIZATIO                                                                                                    | DN                                                                                                    |                                                                                                    |                                                                                                    |                                                                                                    | 0.00                                                                                                    | -2,381,493.13                                                                                                    |                                                                                                    | 0.00                                                                                                    |                                                                                                    | 237,552.                                                                                                    |
|                        | 9 101-0000-11                                                                                                    | 320-111302 CASH -C                                                                                                    | ITY HOSPITALIZATIO                                                                                                    | DN                                                                                                    |                                                                                                    |                                                                                                    |                                                                                                    | 0.00                                                                                                    | -1,284,758.06                                                                                                    |                                                                                                    | 0.00                                                                                                    |                                                                                                    | 125,106                                                                                                    |
| 000                    | 10 101-0000-11                                                                                                    | 320-111304 CASH -C                                                                                                    | ITY HOSPITALIZATIO                                                                                                    | DN                                                                                                    |                                                                                                    |                                                                                                    |                                                                                                    | 0.00                                                                                                    | -13,617.58                                                                                                    |                                                                                                    | 0.00                                                                                                    |                                                                                                    | 1,268.                                                                                                    |
|                        | 11 101-0000-11                                                                                                    | 320-111305 CASH -C                                                                                                    | ITY HOSPITALIZATIC                                                                                                    | DN                                                                                                    |                                                                                                    |                                                                                                    |                                                                                                    | 0.00                                                                                                    | -259,306.57                                                                                                    |                                                                                                    | 0.00                                                                                                    |                                                                                                    | 28,683.                                                                                                    |
|                        | 12 101-0000-11                                                                                                    | 320-111306 CASH -C                                                                                                    | ITY HOSPITALIZATIC                                                                                                    | DN                                                                                                    |                                                                                                    |                                                                                                    |                                                                                                    | 0.00                                                                                                    | 2,447,706.51                                                                                                    |                                                                                                    | 0.00                                                                                                    |                                                                                                    | 0.                                                                                                    |
|                        | 13 101-0000-11                                                                                                    | 320-111307 CASH -C                                                                                                    | TTY HOSPITALIZATIC                                                                                                    | DN                                                                                                    |                                                                                                    |                                                                                                    |                                                                                                    | 0.00                                                                                                    | 1,541,757.18                                                                                                    |                                                                                                    | 0.00                                                                                                    |                                                                                                    | 0.                                                                                                    |
|                        | 14 101-0000-11                                                                                                    | 320-111308 CASH -C                                                                                                    | TTY HOSPITALIZATIC                                                                                                    | DN .                                                                                                    |                                                                                                    |                                                                                                    |                                                                                                    | 0.00                                                                                                    | 226,144.71                                                                                                    |                                                                                                    | 0.00                                                                                                    |                                                                                                    | U.                                                                                                    |
| n 📔                    | 15 101-0000-11                                                                                                    | 320-111309 CASH -C                                                                                                    | ITY HOSPITALIZATIC                                                                                                    | DN .                                                                                                    |                                                                                                    |                                                                                                    |                                                                                                    | 0.00                                                                                                    | 13,016.00                                                                                                    |                                                                                                    | 0.00                                                                                                    |                                                                                                    | U                                                                                                    |
|                        | 16 101-0000-11                                                                                                    | 400-000000 PETTY C.                                                                                                    | ASH - UTY TREAS                                                                                                    |                                                                                                    |                                                                                                    |                                                                                                    | 1                                                                                                    | ,500.00                                                                                                    | 1,500.00                                                                                                    |                                                                                                    | 0.00                                                                                                    |                                                                                                    | 0.                                                                                                    |
|                        | 17 101-0000-11                                                                                                    | 401-000000 PETTY C.                                                                                                    | ASH - PURCH DEPT                                                                                                    | <u>_</u>                                                                                                    |                                                                                                    |                                                                                                    |                                                                                                    | 100.00                                                                                                    | 500.00                                                                                                    |                                                                                                    | 0.00                                                                                                    |                                                                                                    | 0.                                                                                                    |
|                        | 18 101-0000-11                                                                                                    | 402-000000 PETTY C.                                                                                                    | ASH - PURCH RUT FI                                                                                                    | U                                                                                                    |                                                                                                    |                                                                                                    |                                                                                                    | 300.00                                                                                                    | 500.00                                                                                                    |                                                                                                    | 0.00                                                                                                    |                                                                                                    | U.                                                                                                    |
|                        | 19 101-0000-11                                                                                                    | 403-000000 PETTY C.                                                                                                    | ASH - ULT CLERK                                                                                                    |                                                                                                    |                                                                                                    |                                                                                                    |                                                                                                    | 250.00                                                                                                    | 250.00                                                                                                    |                                                                                                    | 0.00                                                                                                    |                                                                                                    | 0.                                                                                                    |
| •                      | 20 101-0000-11                                                                                                    | 404-000000 PETTY C                                                                                                    | ACH DEDT OF CEP                                                                                                    |                                                                                                    |                                                                                                    |                                                                                                    |                                                                                                    | 200.00                                                                                                    | 420.00                                                                                                    |                                                                                                    | 0.00                                                                                                    |                                                                                                    | 0.0                                                                                                    |
|                        | 22 101 0000 11                                                                                                    | 405-000000 PETTY C                                                                                                    | ASH MUNICIPAL CO                                                                                                    | URT                                                                                                    |                                                                                                    |                                                                                                    |                                                                                                    | 50.00                                                                                                    | 200.00                                                                                                    |                                                                                                    | 0.00                                                                                                    |                                                                                                    | 0.                                                                                                    |
|                        | 23 101-0000-12                                                                                                    | 200-000000 NVESTM                                                                                                    | IENT - CITIZENS                                                                                                    | Juici                                                                                                    |                                                                                                    |                                                                                                    |                                                                                                    | 302.50                                                                                                    | 392.52                                                                                                    |                                                                                                    | 0.00                                                                                                    |                                                                                                    | 0.                                                                                                    |
|                        | 24 101-0000-12                                                                                                    | 200-000000 INVERSTE                                                                                                    | R-INVESTMENT                                                                                                    |                                                                                                    |                                                                                                    |                                                                                                    | 1.035                                                                                                    | 086.04                                                                                                    | 5 078 797 76                                                                                                    | 4.0                                                                                                    | 0.00                                                                                                    |                                                                                                    | 0.                                                                                                    |
| nly Posted H           | 25 101-0000-12                                                                                                    | 204-000000 WEBSTE                                                                                                    | IENT-WASHINGTON                                                                                                    | TRUST                                                                                                    |                                                                                                    |                                                                                                    | 62                                                                                                    | 922.40                                                                                                    | 12 076 421 71                                                                                                    | 4/4                                                                                                    | 0.00                                                                                                    |                                                                                                    | 0.                                                                                                    |
|                        | 26 101-0000-12                                                                                                    | 205-000000 INVESTM                                                                                                    | IENT-BANK RI                                                                                                    | 11001                                                                                                    |                                                                                                    |                                                                                                    | 10.175                                                                                                    | 169.11                                                                                                    | 10 201 948 52                                                                                                    | 10.2                                                                                                    | 17 544 92                                                                                                    | 10                                                                                                    | 201.948                                                                                                    |
|                        | 27 101-0000-12                                                                                                    | 206-000000 INVESTM                                                                                                    | IENT-OSIP                                                                                                    |                                                                                                    |                                                                                                    |                                                                                                    | 2.011                                                                                                    | 699.21                                                                                                    | 2.021.594.33                                                                                                    |                                                                                                    | 0.00                                                                                                    |                                                                                                    | 0.                                                                                                    |
|                        | 28 101-0000-12                                                                                                    | 209-000000 INVESTM                                                                                                    | ENT-CENTREVILLE S                                                                                                    | AVINGS                                                                                                    |                                                                                                    |                                                                                                    | 2.091                                                                                                    | 190.62                                                                                                    | 7.132.572.83                                                                                                    |                                                                                                    | 0.00                                                                                                    |                                                                                                    | 0.                                                                                                    |
|                        | 29 101-0000-13                                                                                                    | 109-000000 TAX ASS                                                                                                    | SEM, REC. 2008 FY20                                                                                                    | 009                                                                                                    |                                                                                                    |                                                                                                    | 586                                                                                                    | 124.10                                                                                                    | 584,836,03                                                                                                    |                                                                                                    | 0.00                                                                                                    |                                                                                                    | 910                                                                                                    |
|                        | 30 101-0000-13                                                                                                    | 110-000000 TAX ASS                                                                                                    | SEM, REC. 2009 FY20                                                                                                    | 010                                                                                                    |                                                                                                    |                                                                                                    | 539                                                                                                    | .099.79                                                                                                    | 537,252,77                                                                                                    |                                                                                                    | 0.00                                                                                                    |                                                                                                    | 404.                                                                                                    |
|                        | 31 101-0000-13                                                                                                    | 1111-000000 TAX ASS                                                                                                    | SEM. REC. 2010 FY20                                                                                                    | 011                                                                                                    |                                                                                                    |                                                                                                    | 938                                                                                                    | 662.50                                                                                                    | 930,484.79                                                                                                    |                                                                                                    | 0.00                                                                                                    |                                                                                                    | 2,238.                                                                                                    |
| -                      | 32 101-0000-13                                                                                                    | 112-000000 TAX ASS                                                                                                    | SEM. REC. 2011 FY20                                                                                                    | 012                                                                                                    |                                                                                                    |                                                                                                    | 840                                                                                                    | ,931.70                                                                                                    | 827,484.85                                                                                                    |                                                                                                    | 0.00                                                                                                    |                                                                                                    | 1,087.                                                                                                    |
|                        | 33 101-0000-13                                                                                                    | 113-000000 TAX ASS                                                                                                    | SEM. REC. 2012 FY20                                                                                                    | 013                                                                                                    |                                                                                                    |                                                                                                    | 851                                                                                                    | ,140.67                                                                                                    | 834,992.33                                                                                                    |                                                                                                    | 0.00                                                                                                    |                                                                                                    | 606.                                                                                                    |
|                        | IIIIIIIIIIIIIIIIIIIIIIIIIIIIIIIIIIIIII                                                                                                    | rlmtdrpt 🦯 🞾 🦯                                                                                                    |                                                                                                    |                                                                                                    |                                                                                                    |                                                                                                    |                                                                                                    | . ◀                                                                                                    |                                                                                                    |                                                                                                    |                                                                                                    |                                                                                                    |                                                                                                    |
|                        | Ready                                                                                                    |                                                                                                    |                                                                                                    |                                                                                                    |                                                                                                    |                                                                                                    |                                                                                                    |                                                                                                    |                                                                                                    |                                                                                                    | 町 100% (一)                                                                                                    |                                                                                                    | 0                                                                                                    |
| ed by U                |                                                                                                    |                                                                                                    |                                                                                                    |                                                                                                    |                                                                                                    |                                                                                                    |                                                                                                    |                                                                                                    |                                                                                                    |                                                                                                    | <u> </u>                                                                                                    |                                                                                                    | ~                                                                                                    |
|                        |                                                                                                    |                                                                                                    |                                                                                                    |                                                                                                    |                                                                                                    |                                                                                                    |                                                                                                    |                                                                                                    |                                                                                                    |                                                                                                    |                                                                                                    |                                                                                                    |                                                                                                    |
| i<br>b<br>b<br>b       | From                                                                                                    | 4         101-0000-11           0000         5           010         0001-10           0000         8           010         010-0000-11           010         010-0000-11           010         010-0000-11           010         010-0000-11           010         010-0000-11           010         010-0000-11           100         010-0000-11           100         010-0000-11           100         010-0000-11           100         010-0000-11           100         010-0000-11           100         010-0000-11           100         010-0000-11           100         010-0000-11           100         010-0000-11           100         010-0000-11           100         010-0000-12           100         010-0000-12           100         010-0000-13           100         010-0000-13           100         010-0000-13           100         010-0000-13           100         0000-13           100         0000-13           100         0000-13           100         0000-13 | 4         101-00001120-000000 CASH           From         5           5         101-00001120-000000 CTZPN           7000         8           101-00001120-000000 CTZPN           7000         101-000011320-000000 CTZPN           7000         101-000011320-000000 CTZPN           7000         101-000011320-11130 CCSH-0           700001132         1101-000011320-11130 CCSH-0           701000011320-11130 CCSH-0         101-0000011320-11130 CCSH-0           701000011320-11130 CCSH-10         101-0000011320-11130 CCSH-0           101-0000011320-11130 CCSH-0         101-000000 FETVC           101-000001140-000000 FETVC         101-000001140-000000 FETVC           101-000001140-000000 FETVC         101-000001140-000000 FETVC           101-000001140-000000 FETVC         101-000001140-000000 FETVC           101-000001140-000000 FETVC         101-000001140-000000 FETVC           101-000001140-000000 FETVC         101-000001140-000000 FETVC           101-000001140-000000 FETVC         101-000001140-000000 FETVC           101-000001140-0000000000000000000000000 | 4         101-000-11200-00000 CASH           9000         101-0000-11200-000000 CASH           9000         101-0000-11200-000000 CHESTER BANK           9000         101-0000-11220-000000 CASH           9000         101-0000-11220-000000 CHESTER BANK           9000         101-0000-11220-000000 CHESTER BANK           9010         101-0000-11220-000000 CHESTER BANK           9010         101-0000-11220-00000 CHESTER BANK           9010         101-0000-11220-00100 CASH           9010         101-0000-11220-001100 CASH - CITY HOSPTALLZATC           10110         101-0000-11220-001108 CASH - CITY HOSPTALLZATC           10110000-11220-001108 CASH - CITY HOSPTALLZATC         101-0000-11220-001108 CASH - CITY HOSPTALLZATC           10110000-11220-001108 CASH - CITY HOSPTALLZATC         101-0000-1120-00108 CASH - CITY HOSPTALLZATC           101100000-1120-001108 CASH - CITY HOSPTALLZATC         101-0000-120-00000 PETTY CASH - UPCH POTT           101100000-11400-00000 PETTY CASH - UPCH POTT         101-0000-120-00000 PETTY CASH - UPCH POTT           101-0000-1200-00000 PETTY CASH - UPCH POTT         101-0000-1200-00000 PETTY CASH - UPCH POTT           101-0000-1200-00000 PETTY CASH - UPCH POTT         101-0000-1200-00000 PETTY CASH - UPCH POTT           101-0000-1200-00000 PETTER-WINSTINNITON         101-0000-1200-00000 PETTER-WINSTINNITON           101-0000-13110-000000 PETTER | 4         101-0000-1120-000000 C-ASH           From         6         101-0000-1120-000000 C-ASH           0000         101-0000-1120-000000 CH2ENS-3RD PARTY RESCUE         101-0000-1120-000000 CH2ENS-3RD PARTY RESCUE           0000         101-0000-1132-000000 C-ASH         101-0000-1132-000000 C-ASH           0000         101-0000-1132-000000 C-ASH         101-0000-1132-011100 C-ASH-CTY HOSPTALLIZATION           0000         101-0000-1132-011130 C-ASH-CTY HOSPTALLIZATION         101-0000-1132-01130 C-ASH-CTY HOSPTALLIZATION           101-0000-1132-011130 C-ASH-CTY HOSPTALLIZATION         101-0000-1132-01130 C-ASH-CTY HOSPTALLIZATION         101-0000-1132-01130 C-ASH-CTY HOSPTALLIZATION           101-0000-1132-01130 C-ASH-CTY HOSPTALLIZATION         101-0000-11420-00000 PETTY C-ASH-CTY HOSPTALLIZATION           101-0000-1140-000000 PETTY C-ASH-CTY HOSPTALLIZATION         101-0000-1140-00000 PETTY C-ASH-CTY HOSPTALLIZATION           101-0000-1140-00000 PETTY C-ASH-CTY C-LERK         2101-0000-1240-00000 PETTY C-ASH-CTY HOSPTALLIZATION           101-0000-1140-000000 PETTY C-ASH-CTY HOSPTALLIZATION         101-0000-1140-000000 PETTY C-ASH-CTY HOSPTALLIZATION           101-0000-1140-000000 PETTY C-ASH-CTY HOSPTALLIZATION         101-0000-1140-000000 PETTY C-ASH-CTY HOSPTALLIZATION           101-0000-1140-000000 PETTY C-ASH-CTY HOSPTALLIZATION         101-0000-1140-000000 PETTY C-ASH-CTY HOSPTALLIZATION           2101-0000-1220-0000000 NVESTMENT-CHTEVELL C-ASTWINES         2101-0000-1 | 4         101-0000-1120-000000 CASH           From         6           6         101-0000-1120-000000 CR2SHS RANK           F0000         8           101-0000-1120-000000 CR2SH-SRD PARTY RESCUE           101-0000-1130-000000 CR2SH-SRD PARTY RESCUE           101-0000-1130-000000 CR2SH-SRD PARTY RESCUE           101-0000-1130-11190 CASH-CITY HOSTRALLATION           101-0000-1130-11190 CASH-CITY HOSTRALLATION           101-0000-1130-11190 CASH-CITY HOSTRALLATION           101-0000-1130-11190 CASH-CITY HOSTRALLATION           101-0000-1130-11190 CASH-CITY HOSTRALLATION           101-0000-1130-11190 CASH-CITY HOSTRALLATION           101-0000-1130-11190 CASH-CITY HOSTRALLATION           101-0000-1130-11190 CASH-CITY HOSTRALLATION           101-00000-1140-000000 PETTY CASH-LIPCRHE           101-00000-1140-000000 PETTY CASH-LIPCRHE           101-00000-1140-000000 PETTY CASH-LIPCRHE           101-00000-1140-000000 PETTY CASH-LIPCRHE           101-00000-1140-000000 PETTY CASH-LIPCR HOST FE           101-00000-1140-000000 PETTY CASH-LIPCRHE           101-00000-1140-000000 PETTY CASH-LIPCRHE           101-00000-1140-000000 PETTY CASH-LIPCR HOST FE           101-00000-1140-000000 PETTY CASH-LIPCRHE           101-00000-1140-000000 PETTY CASH-LIPCRHE           101-000000-1140-0000000 PETTY CASH-LIPCR HOST FE <tr< td=""><td>4       101-0000-1120-000000 CASH         From       6       101-0000-1120-000000 CASH         6       101-0000-1120-000000 CHIZENS-RD PARTY RESCUE         FOOD       6       101-0000-1120-000000 CHIZENS-RD PARTY RESCUE         FOOD       6       101-0000-1130-00000 CASH         FOOD       6       101-0000-1130-00000 CASH         FOOD       6       101-0000-1130-01140 CASH - CITY HOSPTALLZATION         FOOD       101-0000-1132-01130 CASH - CITY HOSPTALLZATION         101-0000-1132-01130 CASH - CITY HOSPTALLZATION         1101-0000-1132-01130 CASH - CITY HOSPTALLZATION         12101-0000-1132-01130 CASH - CITY HOSPTALLZATION         14101-00000-1132-01130 CASH - CITY HOSPTALLZATION         16101-00000-1140-000000 PETTY CASH - LIPKCH DEPT         16101-0000-1140-000000 PETTY CASH - CITY TREAS         1701-0000-1140-000000 PETTY CASH - CITY CIERK         2101-0000-1140-000000 PETTY CASH - CITY CIERK         2101-0000-1140-000000 PETTY CASH - CITY CIERK         2101-0000-1140-000000 PETTY CASH - CITY CIERK         2101-0000-1140-000000 PETTY CASH - CITY CIERK         2101-0000-1140-000000 PETTY CASH - CITY CIERK         2101-0000-1140-000000 PETTY CASH - CITY CIERK         2101-0000-1140-000000 TAX ASSEM REC. 2014 FY2001         2101-0000-1140-000000 TAX ASSEM REC. 2014 FY2001         <t< td=""><td>Image: Provide and Provided Provided Provid</td><td>Image: Provide and the image of the image of the ima</td><td>4     101-000011200-000000 (ASH     6,70,847:15     7,688/288.20       From     6     101-000011202-000000 (TZENS-SRP PARTY RESCUE     246,521:25     246,831:55       101-000011202-000000 (TZENS-SRP PARTY RESCUE     246,521:25     246,831:55       101-000011320-000000 (TZENS-SRP PARTY RESCUE     6,390.67     6,393.55       101-000011320-111301 (ASH - CITY HOSFITALIZATION     0.00     -2,231,433.11       101-000011320-111302 (ASH - CITY HOSFITALIZATION     0.00     -2,231,433.11       101-000011320-111302 (ASH - CITY HOSFITALIZATION     0.00     -2,831,635.11       101-000011320-111305 (ASH - CITY HOSFITALIZATION     0.00     2,281,447.11       101-000011320-111305 (ASH - CITY HOSFITALIZATION     0.00     1,281,757.18       101-000011320-111305 (ASH - CITY HOSFITALIZATION     0.00     1,281,757.18       101-000011420-111300 (ASH - CITY HOSFITALIZATION     0.00     1,590,00       101-000011420-000000 PETTY CASH - CITY HOSFITALIZATION     0.00     1,500,00       101-000011420-000000 PETTY CASH - CITY HOSFITALIZATION     0.00     1,500,00       101-000011420-000000 PETTY CASH - CITY HOSFITALIZATION     0.00     1,500,00       101-000011420-000000 PETTY CASH - CITY HOSFITALIZATION     0.00     1,500,00       101-000011420-000000 PETTY CASH - CITY HOSFITALIZATION     0.00     1,500,00       101-000011420-000000 PETTY CASH - CITY HOSFITALIZATION&lt;</td><td>4       101-000011200-00000 (ASH       6,70,87,15       7,788,283.20       5,5         010-00011202-000000 (TZENS-SR0 PARTY RESCLE       246,521.25       246,931.56         010-00011202-000000 (TZENS-SR0 PARTY RESCLE       246,521.25       246,933.51         010-00011202-000000 (TZENS-SR0 PARTY RESCLE       0.00       -2,281,483.13         010-00011202-000000 (TZENS-SR0 PARTY RESCLE       0.00       -2,281,483.13         010-00011320-111302 (ASH-CTY HOSTRALIZATION       0.00       -2,281,483.13         010-000011320-111302 (ASH-CTY HOSTRALIZATION       0.00       -2,81,493.13         101-000011320-111305 (ASH-CTY HOSTRALIZATION       0.00       -2,81,493.13         101-000011320-111305 (ASH-CTY HOSTRALIZATION       0.00       2,281,447.11         101-000011320-111305 (ASH-CTY HOSTRALIZATION       0.00       12,614.71         101-000011320-111305 (ASH-CTY HOSTRALIZATION       0.00       12,616.00         15       101-000011402-000000 PETTY CASH - VERK       1,500.00       15,00.00         16       101-000011402-000000 PETTY CASH - VERK       200.00       200.01         101       101-000011402-000000 PETTY CASH - VERK       200.00       200.01         101       101-000011402-000000 PETTY CASH - VERK       200.00       200.01         101       101-000011402-000000 PETTY CAS</td><td>From         6,740,947.15         7,898,288.20         5,824,222.86           From         6         101-000011220-000000 CASH         101,902.70         532,173.4         7,383,157.4           From         6         101-000011220-000000 CASH         246,551.25         246,551.25         246,551.35         0.00           8         101-000011320-00000 CASH         6,303.67         6,353.55         0.00           9         101-000011320-011302 CASH-CUT HOSFITALIZATION         0.00         -2,381,483.13         0.00           10         101-000011320-111305 CASH-CUT HOSFITALIZATION         0.00         -2,381,483.13         0.00           10         101-000011320-111305 CASH-CUT HOSFITALIZATION         0.00         -2,381,483.13         0.00           10         101-000011320-111305 CASH-CUT HOSFITALIZATION         0.00         -2,381,483.13         0.00           12         101-000011320-111305 CASH-CUT HOSFITALIZATION         0.00         1,317.57.18         0.00           12         101-000011320-111305 CASH-CUT HOSFITALIZATION         0.00         15,317.57.18         0.00           16         101-000011400-000000 FETY CASH - LUT HOSFITALIZATION         0.00         13,016.00         0.00           16         101-000011400-0000000 FETY CASH - LUT HOSFITALIZATION         0.00</td><td>4       101-000011200-00000 (ASH       6,70,847,15       7,888,283,20       5,224,222.86       11         From       6       101-000011202,000000 (TZENS-SR0 PARTY RESCUE       246,521,25       246,831,56       0.00         0       101-000011202,000000 (TZENS-SR0 PARTY RESCUE       26,521,25       246,831,31       0.00         0       010-000011320,00000 (ASH - (TY HOSTRALIZATION       6,903,67       6,933,57       0.00         0       010-000011320,0111302 (ASH - (TY HOSTRALIZATION       0.00       -1,284,783,13       0.00         10       101-000011320,0111302 (ASH - (TY HOSTRALIZATION       0.00       -1,284,783,16       0.00         10       101-000011320,111302 (ASH - (TY HOSTRALIZATION       0.00       -2,583,657       0.00         10       101-000011320,111302 (ASH - (TY HOSTRALIZATION       0.00       2,281,447,11       0.00         101-000011320,111302 (ASH - (TY HOSTRALIZATION       0.00       15,617,60       0.00         14       101-0000011420,00000 PETTY CASH - (TY HOSTRALIZATION       0.00       15,617,60       0.00         101-000011420,00000 PETTY CASH - (TY HOSTRALIZATION       0.00       15,617,60       0.00       0.00         16       101-000011420,00000 PETTY CASH - (TY HOSTRALIZATION       0.00       15,001,00       0.00       0.00</td></t<></td></tr<> | 4       101-0000-1120-000000 CASH         From       6       101-0000-1120-000000 CASH         6       101-0000-1120-000000 CHIZENS-RD PARTY RESCUE         FOOD       6       101-0000-1120-000000 CHIZENS-RD PARTY RESCUE         FOOD       6       101-0000-1130-00000 CASH         FOOD       6       101-0000-1130-00000 CASH         FOOD       6       101-0000-1130-01140 CASH - CITY HOSPTALLZATION         FOOD       101-0000-1132-01130 CASH - CITY HOSPTALLZATION         101-0000-1132-01130 CASH - CITY HOSPTALLZATION         1101-0000-1132-01130 CASH - CITY HOSPTALLZATION         12101-0000-1132-01130 CASH - CITY HOSPTALLZATION         14101-00000-1132-01130 CASH - CITY HOSPTALLZATION         16101-00000-1140-000000 PETTY CASH - LIPKCH DEPT         16101-0000-1140-000000 PETTY CASH - CITY TREAS         1701-0000-1140-000000 PETTY CASH - CITY CIERK         2101-0000-1140-000000 PETTY CASH - CITY CIERK         2101-0000-1140-000000 PETTY CASH - CITY CIERK         2101-0000-1140-000000 PETTY CASH - CITY CIERK         2101-0000-1140-000000 PETTY CASH - CITY CIERK         2101-0000-1140-000000 PETTY CASH - CITY CIERK         2101-0000-1140-000000 PETTY CASH - CITY CIERK         2101-0000-1140-000000 TAX ASSEM REC. 2014 FY2001         2101-0000-1140-000000 TAX ASSEM REC. 2014 FY2001 <t< td=""><td>Image: Provide and Provided Provided Provid</td><td>Image: Provide and the image of the image of the ima</td><td>4     101-000011200-000000 (ASH     6,70,847:15     7,688/288.20       From     6     101-000011202-000000 (TZENS-SRP PARTY RESCUE     246,521:25     246,831:55       101-000011202-000000 (TZENS-SRP PARTY RESCUE     246,521:25     246,831:55       101-000011320-000000 (TZENS-SRP PARTY RESCUE     6,390.67     6,393.55       101-000011320-111301 (ASH - CITY HOSFITALIZATION     0.00     -2,231,433.11       101-000011320-111302 (ASH - CITY HOSFITALIZATION     0.00     -2,231,433.11       101-000011320-111302 (ASH - CITY HOSFITALIZATION     0.00     -2,831,635.11       101-000011320-111305 (ASH - CITY HOSFITALIZATION     0.00     2,281,447.11       101-000011320-111305 (ASH - CITY HOSFITALIZATION     0.00     1,281,757.18       101-000011320-111305 (ASH - CITY HOSFITALIZATION     0.00     1,281,757.18       101-000011420-111300 (ASH - CITY HOSFITALIZATION     0.00     1,590,00       101-000011420-000000 PETTY CASH - CITY HOSFITALIZATION     0.00     1,500,00       101-000011420-000000 PETTY CASH - CITY HOSFITALIZATION     0.00     1,500,00       101-000011420-000000 PETTY CASH - CITY HOSFITALIZATION     0.00     1,500,00       101-000011420-000000 PETTY CASH - CITY HOSFITALIZATION     0.00     1,500,00       101-000011420-000000 PETTY CASH - CITY HOSFITALIZATION     0.00     1,500,00       101-000011420-000000 PETTY CASH - CITY HOSFITALIZATION&lt;</td><td>4       101-000011200-00000 (ASH       6,70,87,15       7,788,283.20       5,5         010-00011202-000000 (TZENS-SR0 PARTY RESCLE       246,521.25       246,931.56         010-00011202-000000 (TZENS-SR0 PARTY RESCLE       246,521.25       246,933.51         010-00011202-000000 (TZENS-SR0 PARTY RESCLE       0.00       -2,281,483.13         010-00011202-000000 (TZENS-SR0 PARTY RESCLE       0.00       -2,281,483.13         010-00011320-111302 (ASH-CTY HOSTRALIZATION       0.00       -2,281,483.13         010-000011320-111302 (ASH-CTY HOSTRALIZATION       0.00       -2,81,493.13         101-000011320-111305 (ASH-CTY HOSTRALIZATION       0.00       -2,81,493.13         101-000011320-111305 (ASH-CTY HOSTRALIZATION       0.00       2,281,447.11         101-000011320-111305 (ASH-CTY HOSTRALIZATION       0.00       12,614.71         101-000011320-111305 (ASH-CTY HOSTRALIZATION       0.00       12,616.00         15       101-000011402-000000 PETTY CASH - VERK       1,500.00       15,00.00         16       101-000011402-000000 PETTY CASH - VERK       200.00       200.01         101       101-000011402-000000 PETTY CASH - VERK       200.00       200.01         101       101-000011402-000000 PETTY CASH - VERK       200.00       200.01         101       101-000011402-000000 PETTY CAS</td><td>From         6,740,947.15         7,898,288.20         5,824,222.86           From         6         101-000011220-000000 CASH         101,902.70         532,173.4         7,383,157.4           From         6         101-000011220-000000 CASH         246,551.25         246,551.25         246,551.35         0.00           8         101-000011320-00000 CASH         6,303.67         6,353.55         0.00           9         101-000011320-011302 CASH-CUT HOSFITALIZATION         0.00         -2,381,483.13         0.00           10         101-000011320-111305 CASH-CUT HOSFITALIZATION         0.00         -2,381,483.13         0.00           10         101-000011320-111305 CASH-CUT HOSFITALIZATION         0.00         -2,381,483.13         0.00           10         101-000011320-111305 CASH-CUT HOSFITALIZATION         0.00         -2,381,483.13         0.00           12         101-000011320-111305 CASH-CUT HOSFITALIZATION         0.00         1,317.57.18         0.00           12         101-000011320-111305 CASH-CUT HOSFITALIZATION         0.00         15,317.57.18         0.00           16         101-000011400-000000 FETY CASH - LUT HOSFITALIZATION         0.00         13,016.00         0.00           16         101-000011400-0000000 FETY CASH - LUT HOSFITALIZATION         0.00</td><td>4       101-000011200-00000 (ASH       6,70,847,15       7,888,283,20       5,224,222.86       11         From       6       101-000011202,000000 (TZENS-SR0 PARTY RESCUE       246,521,25       246,831,56       0.00         0       101-000011202,000000 (TZENS-SR0 PARTY RESCUE       26,521,25       246,831,31       0.00         0       010-000011320,00000 (ASH - (TY HOSTRALIZATION       6,903,67       6,933,57       0.00         0       010-000011320,0111302 (ASH - (TY HOSTRALIZATION       0.00       -1,284,783,13       0.00         10       101-000011320,0111302 (ASH - (TY HOSTRALIZATION       0.00       -1,284,783,16       0.00         10       101-000011320,111302 (ASH - (TY HOSTRALIZATION       0.00       -2,583,657       0.00         10       101-000011320,111302 (ASH - (TY HOSTRALIZATION       0.00       2,281,447,11       0.00         101-000011320,111302 (ASH - (TY HOSTRALIZATION       0.00       15,617,60       0.00         14       101-0000011420,00000 PETTY CASH - (TY HOSTRALIZATION       0.00       15,617,60       0.00         101-000011420,00000 PETTY CASH - (TY HOSTRALIZATION       0.00       15,617,60       0.00       0.00         16       101-000011420,00000 PETTY CASH - (TY HOSTRALIZATION       0.00       15,001,00       0.00       0.00</td></t<> | Image: Provide and Provided Provided Provid | Image: Provide and the image of the image of the ima | 4     101-000011200-000000 (ASH     6,70,847:15     7,688/288.20       From     6     101-000011202-000000 (TZENS-SRP PARTY RESCUE     246,521:25     246,831:55       101-000011202-000000 (TZENS-SRP PARTY RESCUE     246,521:25     246,831:55       101-000011320-000000 (TZENS-SRP PARTY RESCUE     6,390.67     6,393.55       101-000011320-111301 (ASH - CITY HOSFITALIZATION     0.00     -2,231,433.11       101-000011320-111302 (ASH - CITY HOSFITALIZATION     0.00     -2,231,433.11       101-000011320-111302 (ASH - CITY HOSFITALIZATION     0.00     -2,831,635.11       101-000011320-111305 (ASH - CITY HOSFITALIZATION     0.00     2,281,447.11       101-000011320-111305 (ASH - CITY HOSFITALIZATION     0.00     1,281,757.18       101-000011320-111305 (ASH - CITY HOSFITALIZATION     0.00     1,281,757.18       101-000011420-111300 (ASH - CITY HOSFITALIZATION     0.00     1,590,00       101-000011420-000000 PETTY CASH - CITY HOSFITALIZATION     0.00     1,500,00       101-000011420-000000 PETTY CASH - CITY HOSFITALIZATION     0.00     1,500,00       101-000011420-000000 PETTY CASH - CITY HOSFITALIZATION     0.00     1,500,00       101-000011420-000000 PETTY CASH - CITY HOSFITALIZATION     0.00     1,500,00       101-000011420-000000 PETTY CASH - CITY HOSFITALIZATION     0.00     1,500,00       101-000011420-000000 PETTY CASH - CITY HOSFITALIZATION< | 4       101-000011200-00000 (ASH       6,70,87,15       7,788,283.20       5,5         010-00011202-000000 (TZENS-SR0 PARTY RESCLE       246,521.25       246,931.56         010-00011202-000000 (TZENS-SR0 PARTY RESCLE       246,521.25       246,933.51         010-00011202-000000 (TZENS-SR0 PARTY RESCLE       0.00       -2,281,483.13         010-00011202-000000 (TZENS-SR0 PARTY RESCLE       0.00       -2,281,483.13         010-00011320-111302 (ASH-CTY HOSTRALIZATION       0.00       -2,281,483.13         010-000011320-111302 (ASH-CTY HOSTRALIZATION       0.00       -2,81,493.13         101-000011320-111305 (ASH-CTY HOSTRALIZATION       0.00       -2,81,493.13         101-000011320-111305 (ASH-CTY HOSTRALIZATION       0.00       2,281,447.11         101-000011320-111305 (ASH-CTY HOSTRALIZATION       0.00       12,614.71         101-000011320-111305 (ASH-CTY HOSTRALIZATION       0.00       12,616.00         15       101-000011402-000000 PETTY CASH - VERK       1,500.00       15,00.00         16       101-000011402-000000 PETTY CASH - VERK       200.00       200.01         101       101-000011402-000000 PETTY CASH - VERK       200.00       200.01         101       101-000011402-000000 PETTY CASH - VERK       200.00       200.01         101       101-000011402-000000 PETTY CAS | From         6,740,947.15         7,898,288.20         5,824,222.86           From         6         101-000011220-000000 CASH         101,902.70         532,173.4         7,383,157.4           From         6         101-000011220-000000 CASH         246,551.25         246,551.25         246,551.35         0.00           8         101-000011320-00000 CASH         6,303.67         6,353.55         0.00           9         101-000011320-011302 CASH-CUT HOSFITALIZATION         0.00         -2,381,483.13         0.00           10         101-000011320-111305 CASH-CUT HOSFITALIZATION         0.00         -2,381,483.13         0.00           10         101-000011320-111305 CASH-CUT HOSFITALIZATION         0.00         -2,381,483.13         0.00           10         101-000011320-111305 CASH-CUT HOSFITALIZATION         0.00         -2,381,483.13         0.00           12         101-000011320-111305 CASH-CUT HOSFITALIZATION         0.00         1,317.57.18         0.00           12         101-000011320-111305 CASH-CUT HOSFITALIZATION         0.00         15,317.57.18         0.00           16         101-000011400-000000 FETY CASH - LUT HOSFITALIZATION         0.00         13,016.00         0.00           16         101-000011400-0000000 FETY CASH - LUT HOSFITALIZATION         0.00 | 4       101-000011200-00000 (ASH       6,70,847,15       7,888,283,20       5,224,222.86       11         From       6       101-000011202,000000 (TZENS-SR0 PARTY RESCUE       246,521,25       246,831,56       0.00         0       101-000011202,000000 (TZENS-SR0 PARTY RESCUE       26,521,25       246,831,31       0.00         0       010-000011320,00000 (ASH - (TY HOSTRALIZATION       6,903,67       6,933,57       0.00         0       010-000011320,0111302 (ASH - (TY HOSTRALIZATION       0.00       -1,284,783,13       0.00         10       101-000011320,0111302 (ASH - (TY HOSTRALIZATION       0.00       -1,284,783,16       0.00         10       101-000011320,111302 (ASH - (TY HOSTRALIZATION       0.00       -2,583,657       0.00         10       101-000011320,111302 (ASH - (TY HOSTRALIZATION       0.00       2,281,447,11       0.00         101-000011320,111302 (ASH - (TY HOSTRALIZATION       0.00       15,617,60       0.00         14       101-0000011420,00000 PETTY CASH - (TY HOSTRALIZATION       0.00       15,617,60       0.00         101-000011420,00000 PETTY CASH - (TY HOSTRALIZATION       0.00       15,617,60       0.00       0.00         16       101-000011420,00000 PETTY CASH - (TY HOSTRALIZATION       0.00       15,001,00       0.00       0.00 |

[ADM-AUC-V90-78]

## 6. HELP REFERENCE LIBRARY

# 6.1. New or Updated Documentation

• REPORTS GL-620 Report Job Streams

[Updated]